## How to use the LibKey Nomad tool

1. Go to the <u>https://thirdiron.com/downloadnomad/</u> website and download a plugin for your preferred web browser.

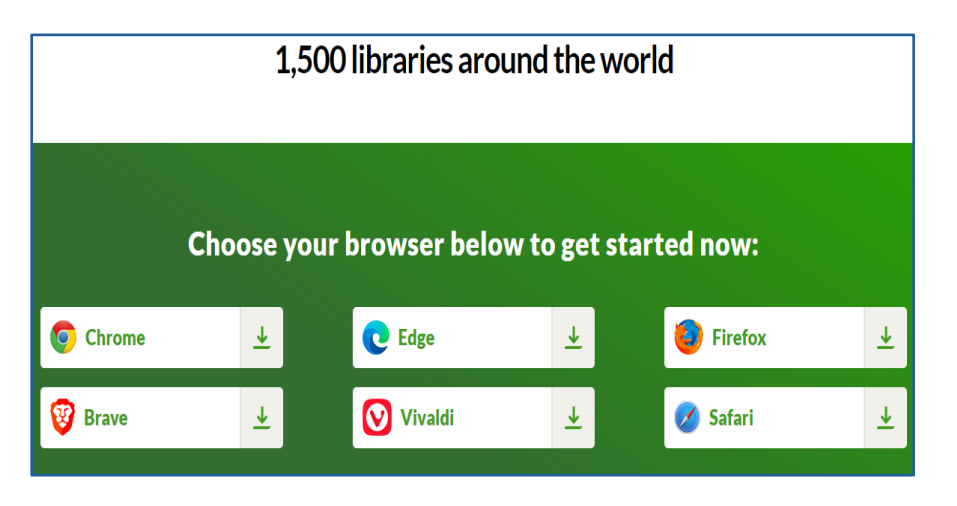

2. Choose the Jagiellonian University Medical College from a drop-down list.

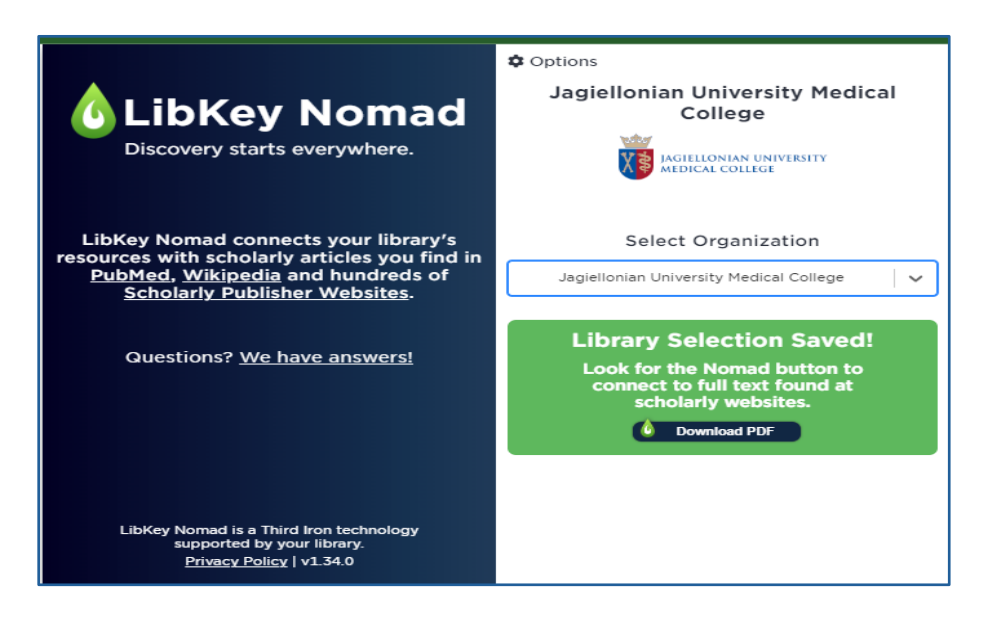

3. On the websites of databases (PubMed) and scientific journals you will see an Article Link icon. It indicates that our Library has acquired a full article. The icon provides direct access to the full text in the pdf or html format.

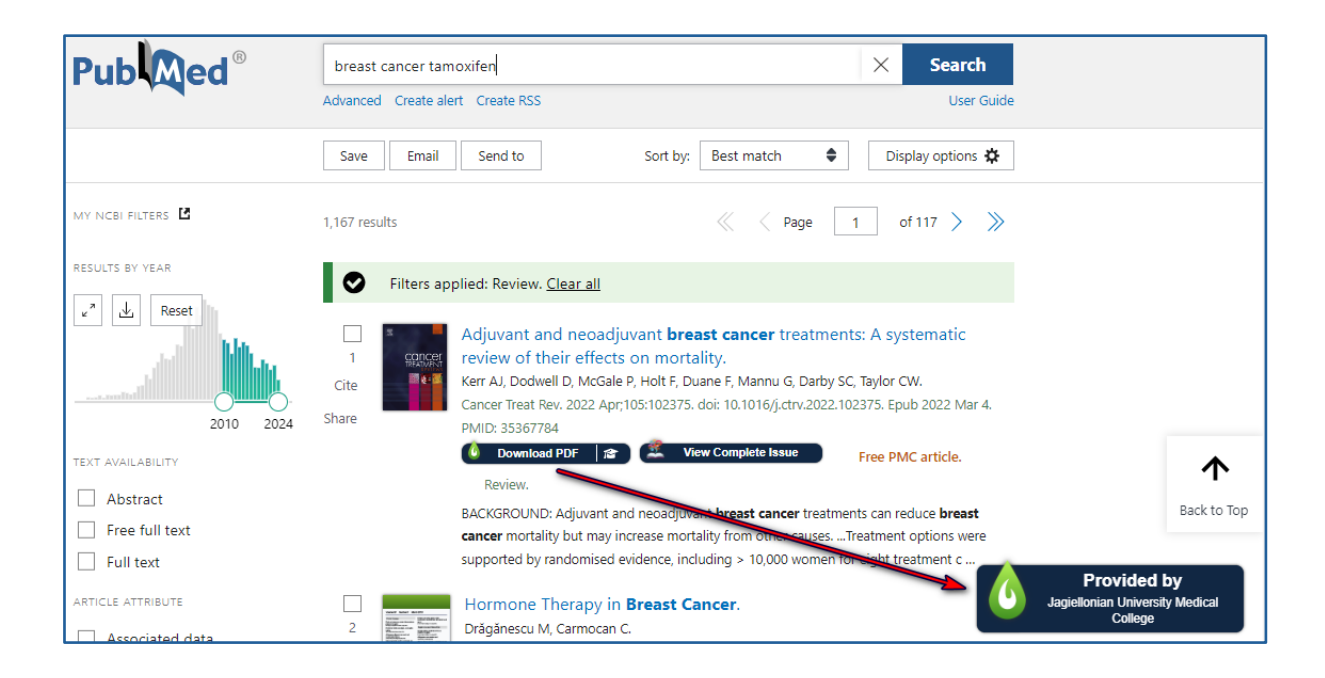